#### Q3414-90164

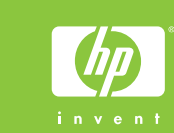

# **Setup-Poster HP Photosmart 320 Series**

# **Guide d'installation** HP Photosmart 320 s

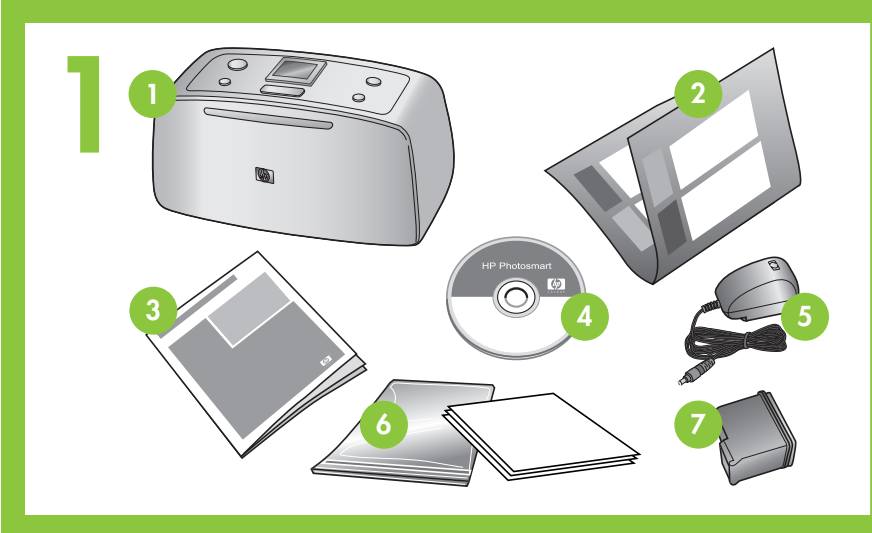

#### Drucker auspacken

- Entfernen Sie das Klebeband und das Verpackungsmaterial aus dem Druckerinneren und außen am Drucker.
- HP Photosmart 320 Series Drucker
- Setup-Poster (dieses Poster) 2.
- 3. Benutzerhandbuch
- 4. HP Photosmart Software (auf CD)
- 5. Netzteil und Adapter
- 6. Packung mit Mustermedien und wieder verschließbarer
- Medienbeutel
- 7. Dreifarbige Druckpatrone

#### 5. Blocs d'ali adaptateu

- 2. Guide d'installation (ce poster) 6. Echantillor
- 3. Guide de l'utilisateur pour supp
- 4. Logiciel HP Photosmart sur CD 7.

Déballez l'imprimante

1. Imprimante HP Photosmart

2 Taste **Ein** Bouton Marche Knop Aan

# Netzkabel anschließen

- 1. Schließen Sie das Netzkabel auf der Rückseite des Druckers an.
- 2. Bringen Sie den Adapter für Ihr Land/Ihre Region am Netzkabel an.
- 3. Verbinden Sie das Netzkabel mit einer funktionierenden Netzsteckdose.
- 4. Drücken Sie die Taste Ein, um den Drucker einzuschalten.

# Branchez le câble d'alimenta

- 1. Connectez le câble d'alimentation à l'arrièr l'imprimante.
- 2. Branchez la prise de l'adaptateur correspon pays/région au câble d'alimentation.
- 3. Branchez le câble d'alimentation à une pris fonctionne.
- 4. Appuyez sur le bouton Marche pour allume

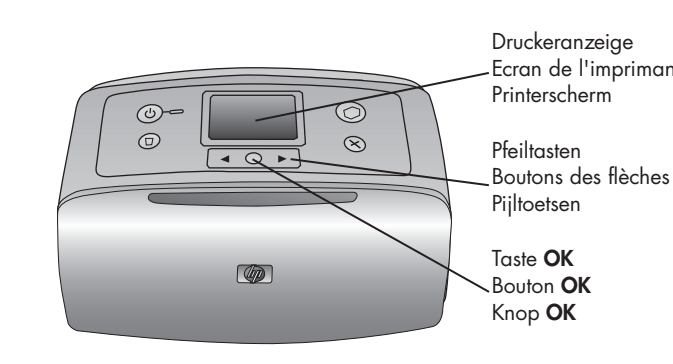

3

## Sprache auswählen

- 1. Erscheint die Meldung Select language (Sprache auswählen) auf der Druckeranzeige, drücken Sie 🔹 oder 🕨, um die gewünschte Sprache zu markieren. Drücken Sie die Taste ŎK, um fortzufahren.
- 2. Erscheint die Meldung LCD-Sprache auf Deutsch einstellen? auf der Druckeranzeige, drücken Sie ∢ oder ▶, um die Option Ja zu markieren. Drücken Sie die Taste OK, um fortzufahren.
- 3. Erscheint die Option Land/Region auswählen auf der Druckeranzeige, drücken Sie ∢ oder ▶, um das Land/die Region zu markieren. Drücken Sie die Taste OK.

## Sélectionnez votre langue

- 1. Lorsque l'option Choisir la langue s'affiche s l'imprimante, appuyez sur ∢ ou ▶ pour séle langue. Appuyez sur OK pour continuer.
- 2. Lorsque l'option Définir le français pour l'af s'affiche sur l'écran de l'imprimante, appuy pour sélectionner Oui. Appuyez sur OK pou
- 3. Lorsque l'option Sélectionner pays/région s l'écran de l'imprimante, appuyez sur 4 ou sélectionner votre pays/région. Appuyez su

# Entfernen/berühren Sie nicht die Tintendüsen oder die Kupferkontakte! Veillez à ne pas toucher ni retirer les buses d'encre ou les contacts cuivrés !

Raak de spuitmondjes of koperkleurige

contacten niet aan en verwijder ze niet!

# Klebestreifen von der Druckpatrone abziehen

- 1. Öffnen Sie die Verpackung der Druckpatrone.
- 2. Ziehen Sie den Klebestreifen mit der rosafarbenen Grifflasche von der Druckpatrone ab.

# Retirez le ruban adhésif de la cartouche d'impression

- 1. Ouvrez l'emballage de la cartouche d'impr
- 2. Tirez la **languette rose** pour retirer le ruban la cartouche d'impression.

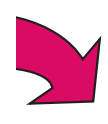

| Guide d'installation<br>IP Photosmart 320 series                                                                                                    | Installatiegids<br>HP Photosmart 320 series                                                                                                    |
|----------------------------------------------------------------------------------------------------|----------------------------------------------------------------------------------------------------|
| <ul> <li>éballez l'imprimante</li> <li>Retirez le ruban adhésif et l'emballage en carton situé à l'intérieur et autour de l'imprimante.</li> <li>Imprimante HP Photosmart 320 series</li> <li>Guide d'installation (ce poster)</li> <li>Guide de l'utilisateur</li> <li>Logiciel HP Photosmart sur CD</li> <li>Salacs d'alimentation et adaptateurs</li> <li>Echantillons et sac refermable pour supports</li> <li>Cartouche d'impression trichromique</li> </ul>                                                                                                    | <ul> <li>De printer uitpakken</li> <li>Verwijder de tape en het verpakkingsmateriaal in en om de printer.</li> <li>1. HP Photosmart 320 seriesprinter</li> <li>2. Installatiegids (deze poster)</li> <li>3. Gebruikershandleiding</li> <li>4. HP Photosmart-software op cd</li> <li>5. Netvoeding en adapters</li> </ul>                                                                                                    |
| <ul> <li>connectez le câble d'alimentation à l'arrière de l'imprimante.</li> <li>Branchez la prise de l'adaptateur correspondant à votre pays/région au câble d'alimentation.</li> <li>Branchez le câble d'alimentation à une prise secteur qui fonctionne.</li> <li>Appuyez sur le bouton Marche pour allumer l'imprimante.</li> </ul>                                                                                                    | <ol> <li>Het netsnoer aan op de achterzijde van de printer.</li> <li>Bevestig de adapterstekker voor uw land/regio aan het netsnoer.</li> <li>Steek het netsnoer in een werkend stopcontact.</li> <li>Druk op de knop Aan om de printer in te schakelen.</li> </ol>                                                                                                    |
| <ul> <li>Électionnez votre langue</li> <li>Lorsque l'option Choisir la langue s'affiche sur l'écran de l'imprimante, appuyez sur (ou) pour sélectionner votre langue. Appuyez sur OK pour continuer.</li> <li>Lorsque l'option Définir le français pour l'affichage ?</li> <li>s'affiche sur l'écran de l'imprimante, appuyez sur (ou) pour sélectionner Oui. Appuyez sur OK pour continuer.</li> <li>Lorsque l'option Sélectionner pays/région s'affiche sur l'écran de l'imprimante, appuyez sur (ou) pour sélectionner votre pays/région. Appuyez sur OK.</li> </ul> | <ol> <li>Uw taal selecteren</li> <li>Als Select language (Taal selecteren) op het scherm van de printer verschijnt, drukt u op ∢ of ኑ om uw taal te markeren. Druk op OK om door te gaan.</li> <li>Als Wilt u Nederlands instellen voor het LCD-scherm? op het scherm van de printer verschijnt, drukt u op ∢ of ኑ om Ja te markeren. Druk op OK om door te gaan.</li> <li>Als Land/regio selecteren op het scherm van de printer verschijnt, drukt u op ∢ of ኑ om uw land/regio te markeren. Druk op OK.</li> </ol> |
| etirez le ruban adhésif de la<br>artouche d'impression.<br>Ouvrez l'emballage de la cartouche d'impression.<br>Tirez la languette rose pour retirer le ruban transparent de<br>la cartouche d'impression.                                                                                                    | <ul> <li>De tape van de inktpatroon verwijderen</li> <li>1. Open het pakket met de inktpatroon.</li> <li>2. Trek aan het roze lipje om de transparante tape van de inktpatroon te verwijderen.</li> </ul>                                                                                                    |

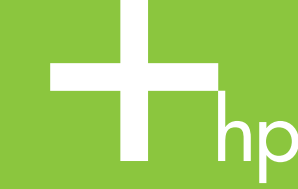

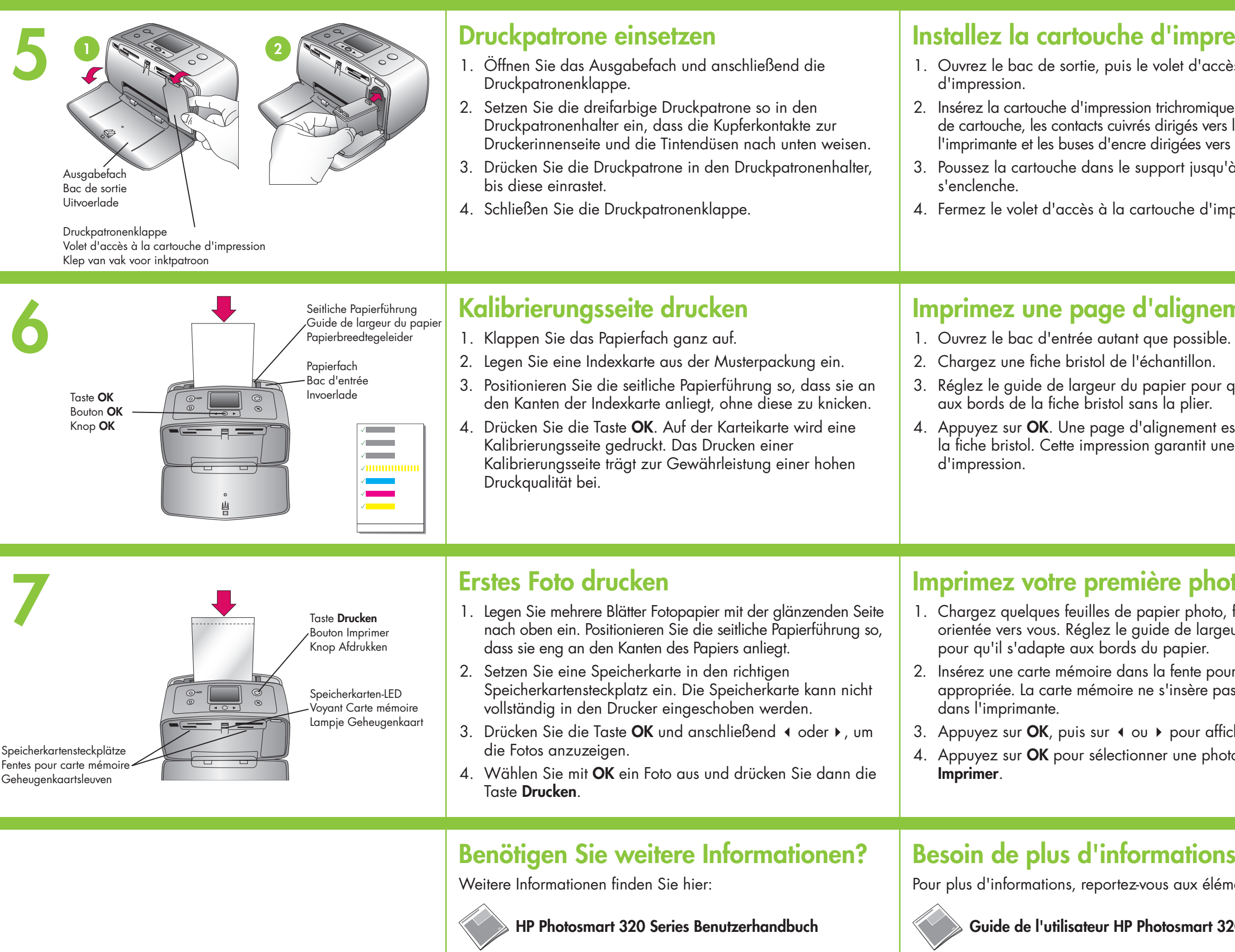

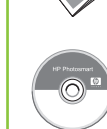

**Onlinehilfe zum HP Photosmart Drucker** 

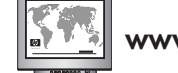

www.hp.com/support

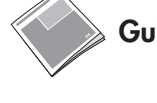

Aide en ligne de l'imprimante HP Phote

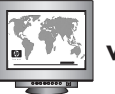

www.hp.com/support

Gedruckt in Deutschland 06/04 v1.0.1 • Gedruckt auf Recycling-Papier © 2004 Hewlett-Packard Development Company, L.P.

Imprimé en Allemagne 06/04 v1.0.1 • Imprimé sur papier recyclé © 2004 Hewlett-Packard Development Company, L.P.

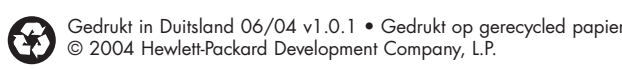

| ession<br>ès à la cartouche<br>e dans le support<br>s l'intérieur de<br>s le bas.<br>'à ce qu'elle<br>ppression. | <ol> <li>De inktpatroon installeren</li> <li>Open de uitvoerlade en de klep van het vak voor de<br/>inktpatroon.</li> <li>Plaats de driekleurige inktpatroon in de daartoe bestemde<br/>houder. De koperkleurige contactpunten moeten naar de<br/>binnenkant van de printer, en de spuitmondjes naar<br/>beneden wijzen.</li> <li>Duw de inktpatroon in de houder totdat de patroon op zijn<br/>plaats klikt.</li> <li>Sluit de klep van het vak voor de inktpatroon.</li> </ol>                          |
|----------------------------------------------------------------------------------------------------|----------------------------------------------------------------------------------------------------|
| <b>ment</b><br>e.<br>qu'il s'adapte<br>est imprimée sur<br>e haute qualité                                       | <ol> <li>Den de invoerlade zo ver mogelijk.</li> <li>Plaats een indexkaart uit het voorbeeldpakket in de printer.</li> <li>Schuif de papierbreedtegeleider tegen de randen van de<br/>indexkaart aan, zonder dat de kaart hierbij buigt.</li> <li>Druk op <b>OK</b>. Er wordt een uitlijnpagina op de indexkaart<br/>afgedrukt. Met een dergelijke uitlijnpagina wordt een<br/>goede afdrukkwaliteit gewaarborgd.</li> </ol>                                                                              |
| face brillante<br>eur du papier<br>ur carte mémoire<br>as intégralement<br>cher les photos.<br>to, puis sur      | <ol> <li>Uw eerste foto afdrukken</li> <li>Plaats enkele vellen fotopapier met de glanzende zijde naar<br/>boven in de printer. Schuif de papierbreedtegeleider tegen<br/>de randen van het papier aan.</li> <li>Plaats een geheugenkaart in de juiste geheugenkaartsleuf.<br/>De geheugenkaart past niet helemaal in de printer.</li> <li>Druk op OK en vervolgens op ↓ of ▶ om de foto's te<br/>bekijken.</li> <li>Druk op OK om een foto te selecteren en druk vervolgens<br/>op Afdrukken.</li> </ol> |
| s ?<br>ments suivants :<br>20 series<br>osmart                                                                   | Meer informatie?<br>Zie voor meer informatie:<br>Gebruikerhandleiding bij HP Photosmart 320 series<br>On line Help bij HP Photosmart-printer<br>www.hp.com/support                                                                                                    |